# eセールスマネージャーと Microsoft Entra ID(旧AzureAD)との SAML連携設定手順

ソフトブレーン株式会社

効率化の最後の聖域へ の SOFTBRAIN Co.,Ltd.

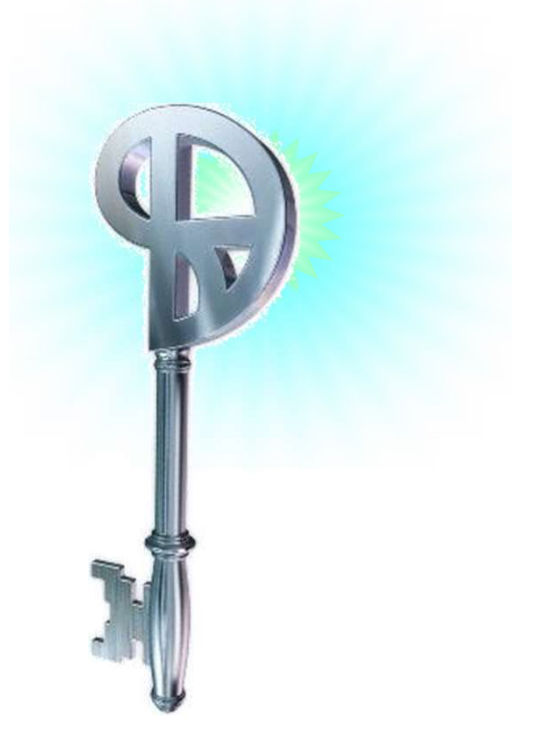

eセールスマネージャーRemixとEntraIDとのSAML連携の前提条件

### <eセールスマネージャーRemixとEntraIDとのSAML連携での前提条件>

eセールスマネージャーRemixとEntraIDとのSAML連携をされる場合、 eセールスマネージャーRemixが「R5.3.14.0」以上である必要があります。 「R5.3.14.0」未満の場合、事前にeセールスマネージャーRemixの リビジョンアップを実施ください。

#### <注意事項>

・スマートフォン、タブレットでのeSMアプリ版はクライアント証明書認証には対応 しておりません。

※Microsoft Entra ID = 旧AzureAD (本資料ではEntraIDと記載いたします。)

eセールスマネージャーRemix EntraIDとのSAML設定手順

<u>Azure Portal</u>の左側のウィンドウで、[Microsoft Entra ID] を選択します。
 [エンタープライズ アプリケーション] を選択後 [すべてのアプリケーション] を選択します。

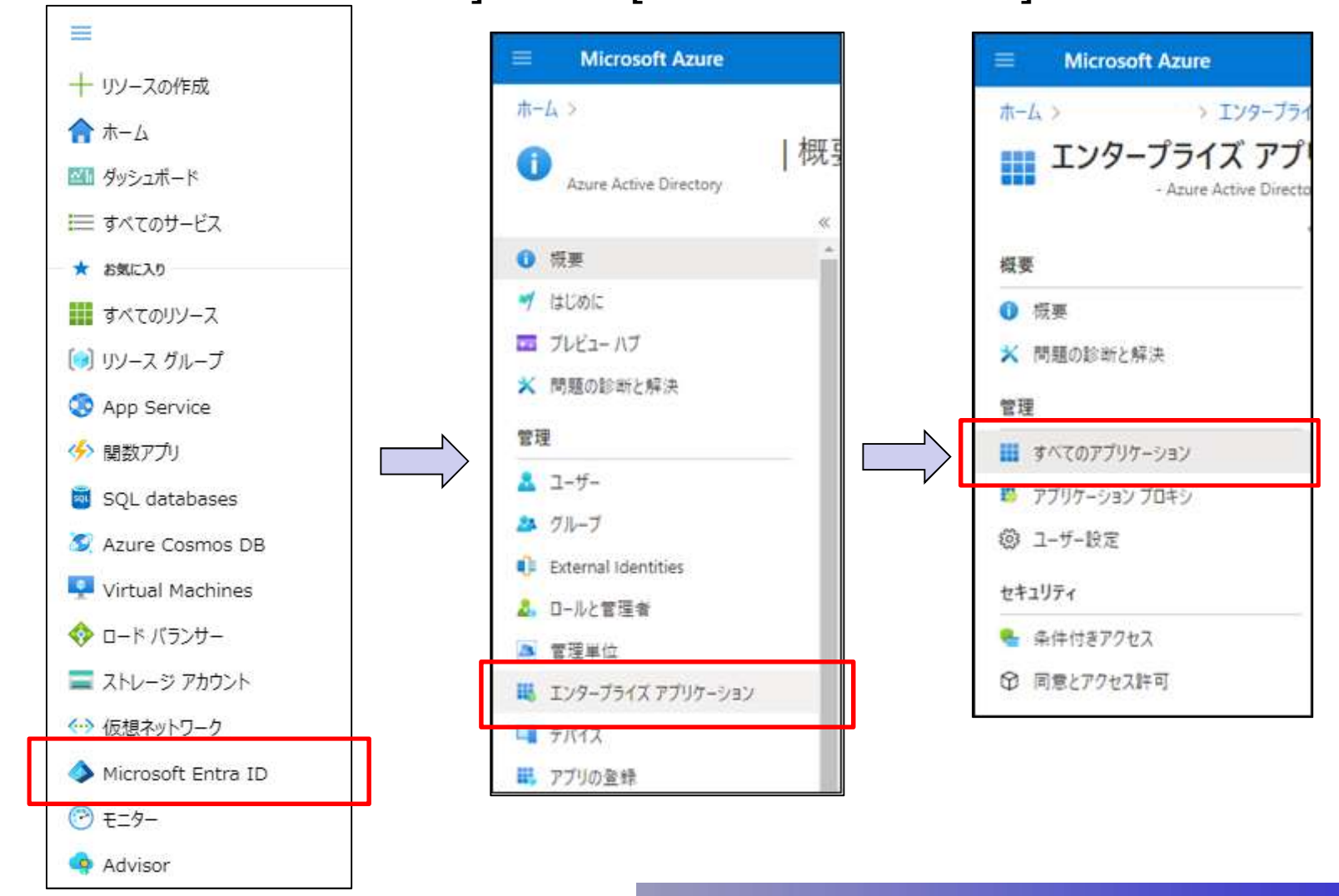

All Rights Reserved, Copyright © 2021 SOFTBRAIN Co., Ltd.

eセールスマネージャーRemix EntraIDとのSAML設定手順

②ウィンドウの上部の [新しいアプリケーション] を選択します。

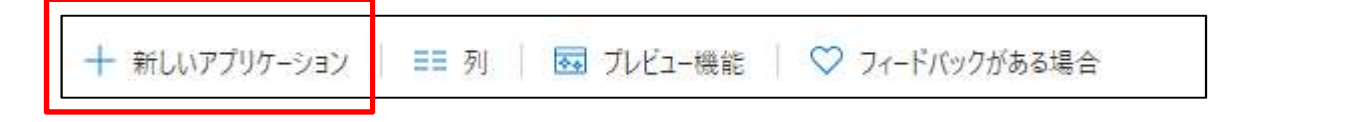

③[検索] ボックスに「E Sales Manager Remix」と入力します。 結果一覧から [E Sales Manager Remix] を選択し「名前」を適宜編集し「作成」クリックします。

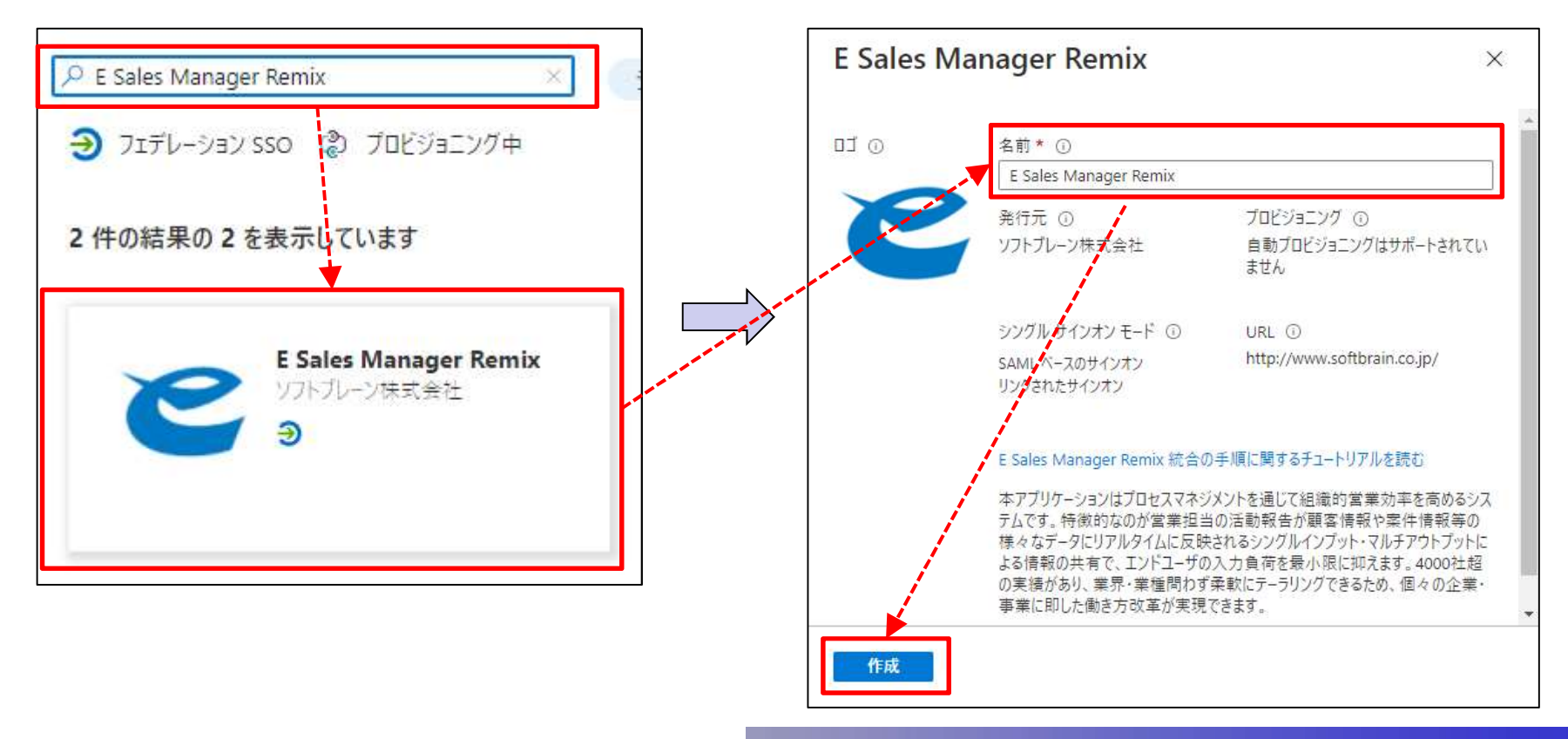

### <EntraID側の設定>

④Azure Portal の E Sales Manager Remix アプリケーション統合ページで、
 [シングル サインオン] を選択し、[SAML] を選択します。

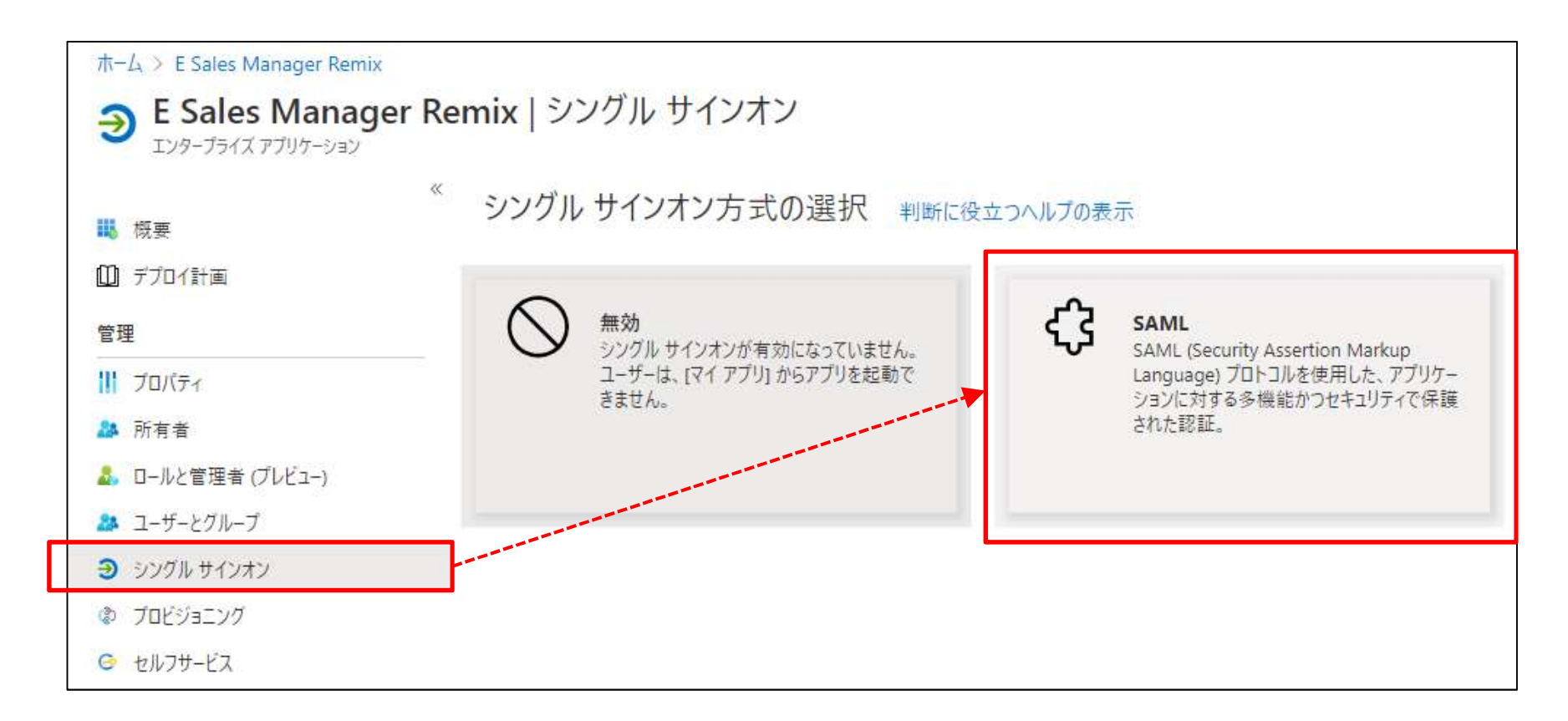

### <EntraID側の設定>

⑤SAMLによるシングル サインオンのセットアップの[基本的なSAML構成]の[編集]を選択します。

| 基本的な SAML 構成                            |                        | ⊘ 編集 |
|-----------------------------------------|------------------------|------|
| 識別子 (エンティティ ID)                         | 必須                     |      |
| 応答 URL (Assertion Consumer Service URL) | 必須                     |      |
| サインオン URL                               | 必須                     |      |
| リレー状態                                   | 首略可能                   |      |
| ログアウト URL                               | 首略可能                   |      |
| ユーザー属性とクレーム                             |                        | 2 編集 |
| givenname                               | user.givenname         |      |
| surname                                 | user.surname           |      |
| emailaddress                            | user.mail              |      |
| name                                    | user.userprincipalname |      |
| 一章のフーザーID                               | user userprincipalname |      |

### <EntraID側の設定>

⑥[基本的なSAML構成]より[識別子][応答URL][サインオンURL]を以下の通り設定し[保存]を選択します。

| 基本的な SAML 構成                                                               | ×  | ● 識別子(エンティティID)<br>「識別子」に、 oSMUPLの「osplos-pol」上り前の部分                                                  |
|----------------------------------------------------------------------------|----|----------------------------------------------------------------------------------------------------|
| ☐ 保存                                                                       |    | を設定します。                                                                                               |
| 識別子 (エンティティ ID) * ⊙<br><i>既定の識別子は, IDP-initiated SSO の SAML 応答の対象となります</i> |    | 191)<br>https://remix.softbrain.co.jp/××××/esales-pc<br>がるSMURLの場合                                    |
|                                                                            | 既定 | https://remix.softbrain.co.jp/××××/を設定。                                                               |
| https://remixtsoftbrain.co.jp/xxxxxxxxxxxxxxxxxxxxxxxxxxxxxxxxxxxx         |    | ●応答URL (Assertion Consumer Service URL)                                                               |
| パターン: https://*.softbain.co.jp                                             |    | <ul> <li>[心答URL] に、eSMURLを設定します。</li> <li>※PC版及びスマートフォン版の両方を連携する場合は、</li> <li>両方のURLを設定する。</li> </ul> |
| REの応答 URL は、IDP-initiated SSO の SAML 応答の宛先になります                            |    |                                                                                                    |
| https://remix.softbrain.co.jp/xxxxxxxxxxxx/esales-pc                       | 既定 | <防:PC版と建張する場合><br>https://remix.softbrain.co.jp/××××/esales-pc                                        |
| https://remix.softbrain.co.jp/xxxxxxxxxxx/esales-bp                        |    | からMORLの場合、<br>https://remix.softbrain.co.jp/××××/esales-pc<br>を設定。                                    |
| パターン: https://EXAMPLE.softbrain.co.jp/EXAMPLE                              |    | <例:スマートフォン版と連携する場合>                                                                                   |
| サインオン URL * ①                                                              |    | https://remix.softbrain.co.jp/××××/esales-pc<br>がeSMURLの場合、                                           |
| https://remix.softbrain.co.jp/xxxxxxxxxxxxxxxxxxxxxxxxxxxxxxxxxxxx         | ~  | https://remix.softbrain.co.jp/××××/esales-bp<br>を設定。                                                  |
| リレー状態 ①                                                                    |    | ●サインオンURL                                                                                             |
| リレー状態を入力してください                                                             |    | [サインオン URL] に、eSMURLを設定します。<br>例)                                                                     |
| ログアウト URL ①                                                                |    | https://remix.softbrain.co.jp/××××/esales-pc                                                          |
| ログアウト URL を入力してください                                                        |    | からMURLの場合、<br>https://remix.softbrain.co.jp/××××/esales-pc<br>を設定。                                    |

All Rights Reserved, Copyright © 2021 SOFTBRAIN Co., Ltd.

#### <EntraID側の設定>

⑦SAMLによるシングル サインオンンオセットアップの[ユーザー属性とクレーム]の[編集]を選択します。

| 其木的たSAMI 構成                             |                        | 12.00 |
|-----------------------------------------|------------------------|-------|
| 南本市Jist OUMIL 単次                        |                        | ⊘ 編集  |
| 識別子 (エンティティ ID)                         | 必須                     |       |
| 応答 URL (Assertion Consumer Service URL) | 必須                     |       |
| サインオン URL                               | 必須                     |       |
| リレー状態                                   | 省略可能                   |       |
| ログアウト URL                               | 省略可能                   |       |
| ユーザー属性とクレーム                             |                        |       |
| givenname                               | user.givenname         |       |
| surname                                 | user.surname           |       |
| emailaddress                            | user.mail              |       |
| name                                    | user.userprincipalname |       |
| 一意のユーザー ID                              | user.userprincipalname |       |

### <EntraID側の設定>

#### ⑧[追加加の要求]の[値]が[user.mail]の[クレーム名]の値をコピーします。

※この値は後で使用する為、保存しておきます。

| 値                      |                                                                            |
|------------------------|----------------------------------------------------------------------------|
| user.mail              |                                                                            |
| user.givenname         |                                                                            |
| user.userprincipalname | •••                                                                        |
| user.surname           |                                                                            |
|                        | 値<br>user.mail<br>user.givenname<br>user.userprincipalname<br>user.surname |

eセールスマネージャーRemix EntraIDとのSAML設定手順

⑨SAMLによるシングル サインオンのセットアップの[証明書(Base64)]の[ダウンロード]より

ダウンロードします。

また**[ログインURL]**及び**[ログアウトURL]**の値もコピーしておきます。 ※証明書及びログインURL、ログアウトURLは後で使用する為、保存しておきます。

| 状態                                                          | アクティブ                                                |
|-------------------------------------------------------------|------------------------------------------------------|
| 拇印                                                          |                                                      |
| 有効期限                                                        | 2024/1/21 14:49:56                                   |
| 通知用メール                                                      |                                                      |
| アブリのフェデレーション メタデータ URL                                      | https://login.microsoftonline.com/                   |
| 証明書 (Base64)                                                | ダウンロード 2                                             |
| 証明書 (未加工)                                                   | タウンロード                                               |
| フェデレーション メタデータ XML                                          | ダウンロード                                               |
| E Sales Manager Remix のセットアック<br>Azure AD とリンクするアプリケーションを構成 | する必要があります。                                           |
|                                                             | https://login.microsoftonline.com/                   |
|                                                             | https://sts.windows.net/                             |
| Azure AD 識別子                                                |                                                      |
| Azure AD 識別子<br>ログアウト URL                                   | https://login.microsoftonline.com/common/wsfed., 🗈 🔽 |

All Rights Reserved, Copyright © 2021 SOFTBRAIN Co., Ltd.

eセールスマネージャーRemix EntraIDとのSAML設定手順

⑩Azure Portal の E Sales Manager Remix アプリケーション統合ページで、 [ユーザーとグループ]を選択し、[+ユーザーまたはグループの追加] を選択します。

| E Sales Manag<br>エンタープライズ アプリケーション                                     | er Remix   ユーザーとグループ                                                                                                    |                                                                      |
|------------------------------------------------------------------------|----------------------------------------------------------------------------------------------------|----------------------------------------------------------------------|
| <ul> <li>概要</li> <li>デプロイ計画</li> <li>管理</li> </ul>                     | <ul> <li>ペ + ユーザーまたはグループの追加 </li> <li>② 編集 </li> <li>前 アブリケーションは、割り当てられたユーザーのアクセスパネル</li> <li>最初の 100 件を表示しています。すべてのユーザーとグループ</li> </ul> | ② 資格情報の更新 単 ■■ 列 単 ○ いに表示されます。これを表示しないようにするには、 を検索するには、表示名を入力してください。 |
| <ul> <li>Ⅲ ブロパティ</li> <li>24 所有者</li> <li>▲ ロールと管理者 (プレビュー)</li> </ul> | 表示名<br>アグリケーションの割り当てが見つかりませんでした                                                                                                    | オブシ                                                                  |
| <ul> <li>み ユーザーとグループ</li> <li>Э シングル サインオン</li> </ul>                  |                                                                                                    |                                                                      |
| <ul> <li>⑦ ブロビジョニング</li> <li>⑥ セルフサービス</li> </ul>                      |                                                                                                    |                                                                      |
| セイエリティ                                                                 |                                                                                                    |                                                                      |

### <EntraID側の設定>

① [割り当ての追加]にて[ユーザー]を[ユーザー]選択画面より対象ユーザーを選択後[選択]ボタンを選択します。
 [割り当ての追加]にて[割り当て]ボタンを選択し、ユーザーが割り当てられたことを確認します。
 ※補足:本手順にて割り当てたユーザとeセールスマネージャーの社員を後述⑫の手順にて1:1で紐付けを行います。

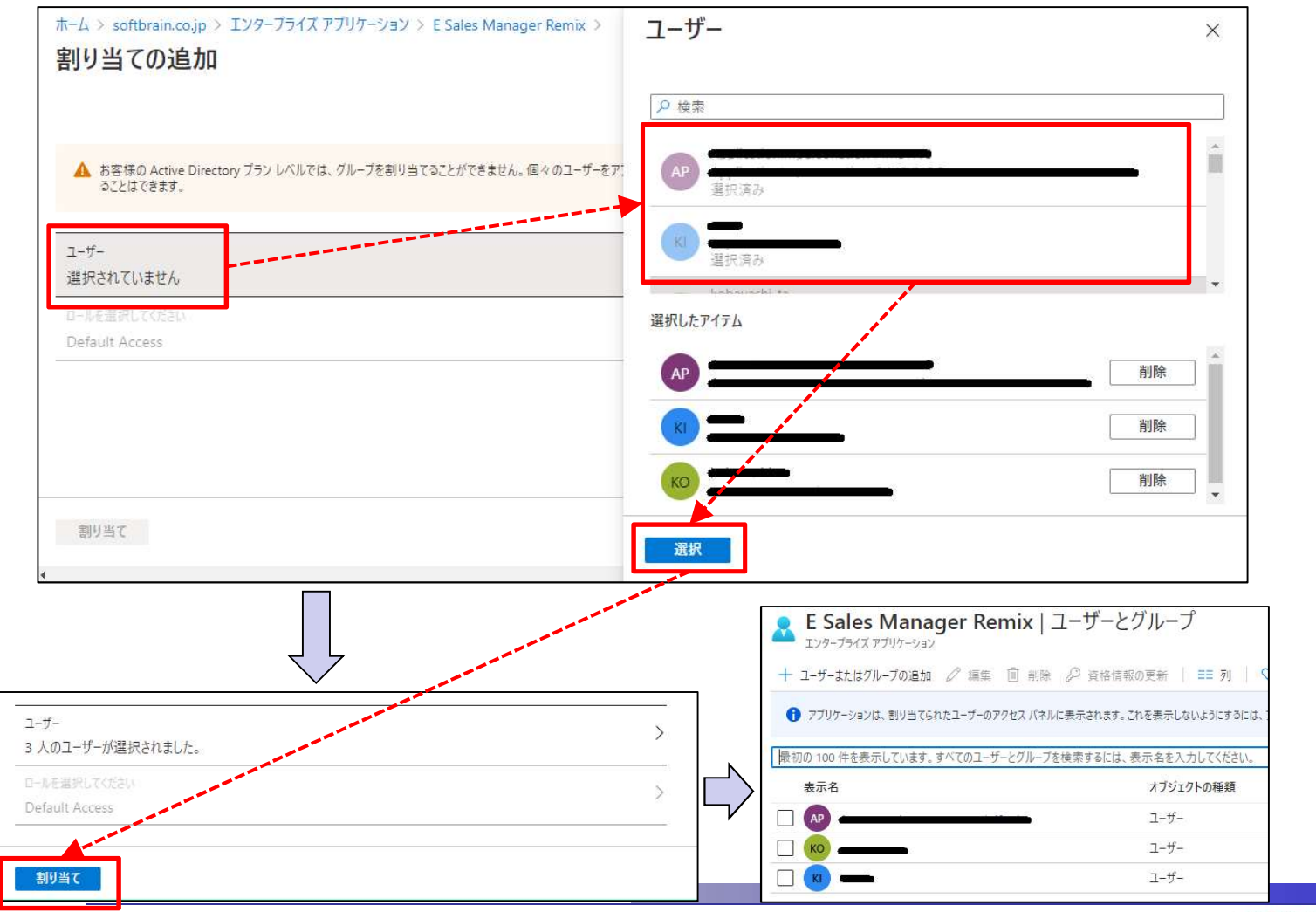

All Rights Reserved, Copyright © 2021 SOFTBRAIN Co., Ltd.

### <eセールスマネージャーRemix側の設定>

12eセールスマネージャーRemixへ[管理者ユーザ]にてログインし、メニュー[部署・社員のメンテナンス] より[社員]をクリックし[登録情報の変更]ボタンより[社員変更]画面の[email]情報に該当ユーザの EntraID上のメールアドレスを設定し[変更]を選択します。

※本設定は、全ての社員に対して対応が必要です。

尚、未設定のユーザはeセールスマネージャーへのログインができません。

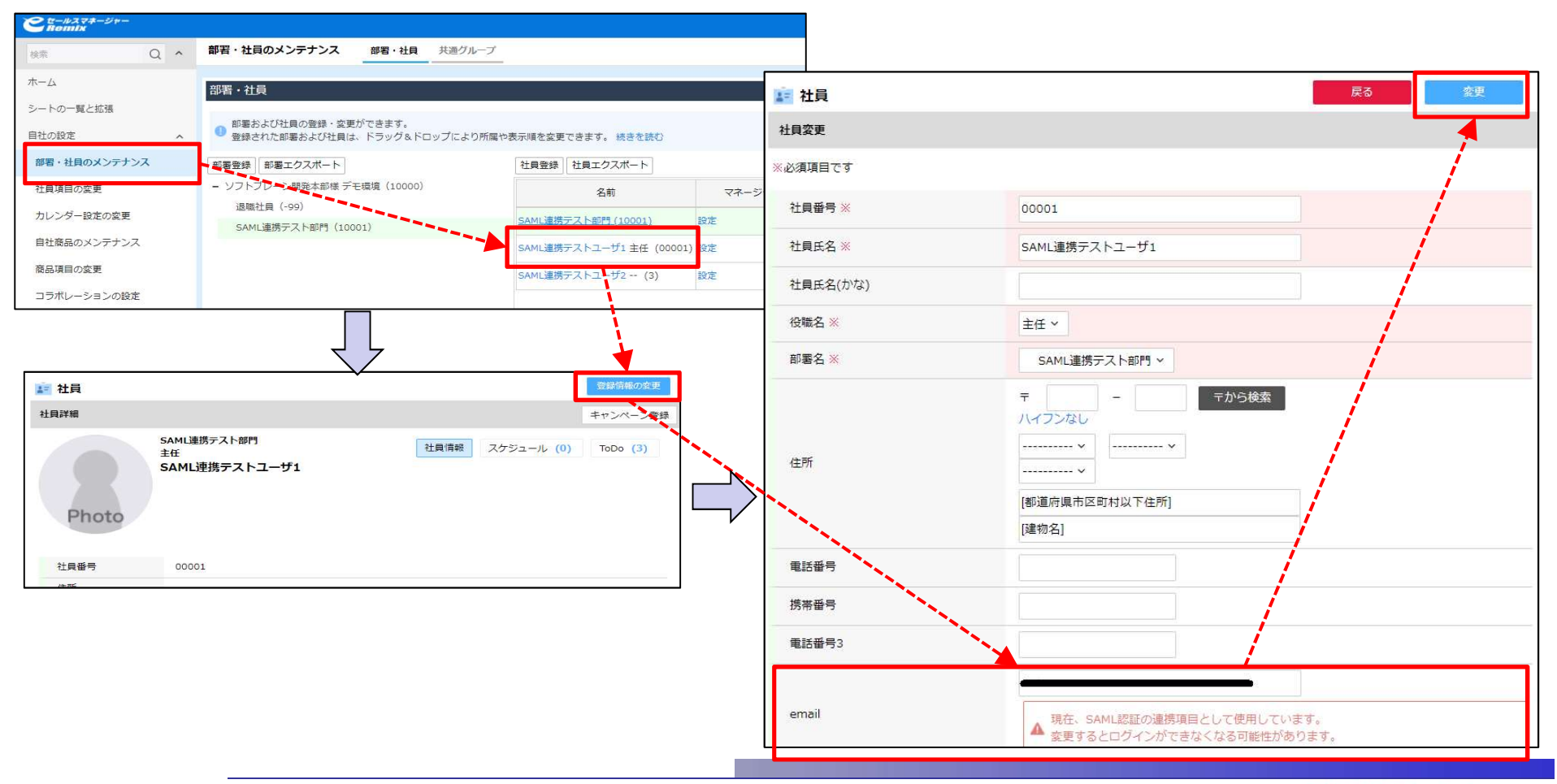

All Rights Reserved, Copyright © 2021 SOFTBRAIN Co., Ltd.

### <eセールスマネージャーRemix側の設定>

① く通常ユーザに管理者ログイン権限を付与する方法> を参照し、通常ユーザに管理者ログイン権限を 付与します。

#### <通常ユーザに管理者ログイン権限を付与する方法>

通常ユーザに管理者ログイン権限を付与する方法については、以下をご参照ください。 <u>https://www.e-sales-success.jp/guide/remix/web/knowledge497.html</u>

ロールの作成方法については、以下をご参照ください。 https://www.e-sales-success.jp/guide/remix/web/knowledge1340.html

#### くご参考>

通常ユーザに管理者ログイン権限を付与しない場合(※1)本対応は不要ですが、前項⑫と同様に eセールスマネージャーRemixの管理者ユーザにメールアドレスの設定(※2)を行ってください。 尚、通常ユーザに管理者ログイン権限を付与しない場合、管理者ユーザにメールアドレス設定を 行わないと、eセールスマネージャーRemixへ管理者ログインが出来なくなりますのでご注意ください。 (※1)EntraID側にeセールスマネージャーRemixの管理者ユーザに紐づくアカウントのご用意が必要です。 (※2)管理者ログイン後の右上[管理者]-[社員詳細]の[登録情報の変更]にて設定します。

### <eセールスマネージャーRemix側の設定>

④eセールスマネージャーRemixに管理者ユーザとしてログインし[外部システムとの連携]より [SAML]を選択ます。

| CT-#27#-5#-                                   |                                                                                                    |
|-----------------------------------------------|----------------------------------------------------------------------------------------------------|
| 検索 Q ^                                        | <b>外部システムとの連携</b> URLAPI バッチ連携 Googleカレンダー連携 LDAP SAML その他                                                                                                    |
| 太                                             |                                                                                                    |
| シートの一覧と拡張                                     |                                                                                                    |
| 自社の設定 🗸                                       | ● SAML認証の設定をします。                                                                                                    |
| 顧客の設定                                         | PC版         スマートフォン版                                                                                                    |
| 営業プロセスの設定 🗸 🗸                                 | SAML認証の使用デバイスを設定します。                                                                                                    |
| アウトプットの設定 🗸 🗸                                 | 有効に設定した場合、以下の制限、または注意が必要です。<br>1.eセールスマネージャーReyMx Cloudのログイン画面へのアクセスができなくなります。                                                                                                    |
| <ul> <li>その他機能の設定</li> <li>システムの設定</li> </ul> | 有効化<br>有効化<br>2.ログイン画面にアクセスできないため、管理者ログイン権限を社員に付与するか、IDプロバイダ例に管理者ユーザのアカウント情報を登録する必要があります。<br>3.eセールスマネーシャーRemix Cloudのログイン状態の保存設定は無効になります。(IDプロバイダの仕様に準拠します)<br>4.携帯電話版はなML認証に対応しておりません。 |
| データのインボート<br>画面表示の鍵形の設定                       | <ul> <li>● 携帯電話版からのログインを許可する ○ 携帯電話版からのログインを許可しない</li> <li>              唐帯電話版はSAML認証に対応していないため、IDプロバイダでの認証ではなく、eセールスマネージャーRemix Cloudの社員情報に登録したパスワードで認証を行います。      </li> </ul>          |
| 利用機能の制限<br>セキュリティポリシーの変更<br>環境設定              | ユーザロ<br>・<br>・<br>達携項目は、SubjectステートメントのNameIdentifier要素にあります<br>・<br>・<br>連携項目は、Attribute要素にあります                                                                                         |
| 外部システムとの連携                                    | <ul> <li>eセールスマネージャーRemix CloudにSAML認証での連携項目を設定します。</li> </ul>                                                                                                    |
| ロクイン画面のお知らせ設定                                 | 発行元(エンティティI<br>D)                                                                                                    |
| マニュアルのメンテナンス                                  | IDプロバイダの証明書<br>ファイル違択                                                                                                    |
| 各種ログの参照                                       | IDプロバイダログイン                                                                                                    |
| URLの設定                                        | URL                                                                                                    |
| フイセンスの管理                                      | KURL                                                                                                    |
|                                               | 設定完了                                                                                                    |
|                                               |                                                                                                    |
|                                               |                                                                                                    |

### <eセールスマネージャーRemix側の設定>

⑮[SAML認証設定]より以下の通り設定後[設定完了]を選択します。

| SAML認証設定                    | 2                                                                                                    |  |  |
|-----------------------------|----------------------------------------------------------------------------------------------------|--|--|
| <ol> <li>SAML認証の</li> </ol> | 設定をします。                                                                                                    |  |  |
| 有効化                         | <ul> <li>✓ PC版</li> <li>✓ スマートフォン版</li> </ul>                                                                                                    |  |  |
|                             | SAML認証の使用デバイスを設定します。<br>有効に設定した場合、以下の制限、または注意が必要です。<br>1.eセールスマネージャーRemix Cloudのログイン画面へのアクセスができなくなります。<br>2.ログイン画面にアクセスできないため、管理者ログイン権限を社員に付与するか、IDプロ,<br>3.eセールスマネージャーRemix Cloudのログイン状態の保存設定は無効になります。(IDフ<br>4.携帯電話版はSAML認証に対応しておりません。                                                                                                    |  |  |
|                             | <ul> <li>         ・ 携帯電話版からのログインを許可する         ・ 携帯電話版からのログイン         ・</li> <li>         ・</li> <li></li></ul> |  |  |
| 連携項目                        | email く<br>○ 連接項目は、Subject フテートメントのNameIdentifier要表にあります<br>● 連携項目は、Attribute要素にあります<br>http://schemas.xmlsoap.org/ws/2005/05/identity/claims/emailaddress                                                                                                    |  |  |
|                             | <ol> <li>eセールスマネージャーRemix Cloud/こSAML認証での連携項目を設定します。</li> </ol>                                                                                                    |  |  |
| 発行元(エンティテ<br>D)             | + I https://remix.softbrain.co.jp/××××/                                                                                                    |  |  |
| IDプロバイダの証                   | 明書 ファイル選択 2<br>C.wakepath E Sales Mahager Remix.cer                                                                                                    |  |  |
| IDプロバイダログ<br>URL            | +> https://login.microsoftonline.com/252a8a31-486f-4501-9edf-9ce09df6da4a/saml2                                                                                                    |  |  |
| IDプロバイダログ<br>トURL           | アウ https://login.microsoftonline.com/common/wsfederation?wa=wsignout1.0                                                                                                    |  |  |
| 設定完了                        |                                                                                                    |  |  |

●有効化

連携対象を選択ください。

- ●連携項目
  - ・「email」を選択
  - ・「連携項目は、Attribute要素にあります」を選択

#### ●発行元(エンティティID)

・eSMURLの「esales-pc」より前の部分を設定 例)

https://remix.softbrain.co.jp/××××/esales-pc がeSMURLの場合、

https://remix.softbrain.co.jp/××××/を設定。

#### ●IDプロバイダの証明書

・EntraID側でダウンロードした大をアップロード

- ●IDプロバイダログインURL
  - EntraID側で保存した を設定

#### ●IDプロバイダログアウトURL

・EntraID側で保存した★を設定

All Rights Reserved, Copyright © 2021 SOFTBRAIN Co., Ltd.

⑮eセールスマネージャーのURLにアクセスし、ログインの確認を行います。

※PC版での確認の前に、スマートフォン版での確認を推奨いたします。 ※連携設定を行ったユーザのEntraID側のユーザメールアドレスとパスワードにてログインをします。 ログイン確認の際に「PC版」もSAML有効化した場合には、SAML設定ミス(URLなどの登録間違い、証明書の取り違えなど)により、 ログインエラーとなる場合を想定し、PC版の管理者でのSAML設定画面はそのままに、スマートフォン版でのログイン確認を行う事 をお勧めします。

エラーした場合には、PC版の管理者でのSAML設定画面をログアウトしていた場合、ログイン不能になりますのでご注意ください。 くスマートフォン版のログイン確認イメージ>

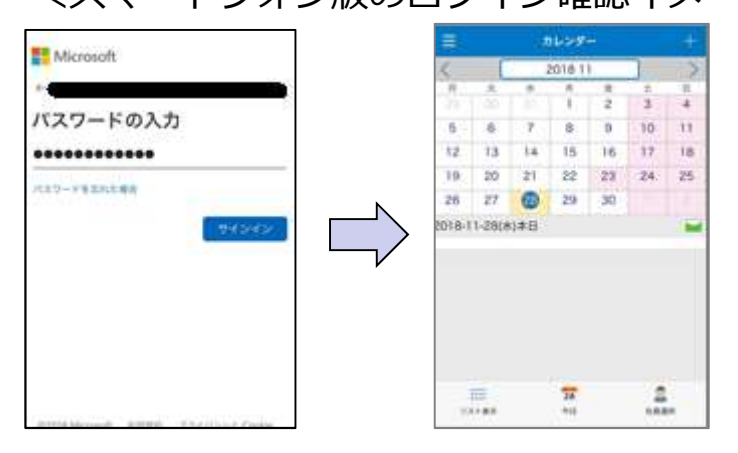

#### <PC版のログイン確認イメージ>

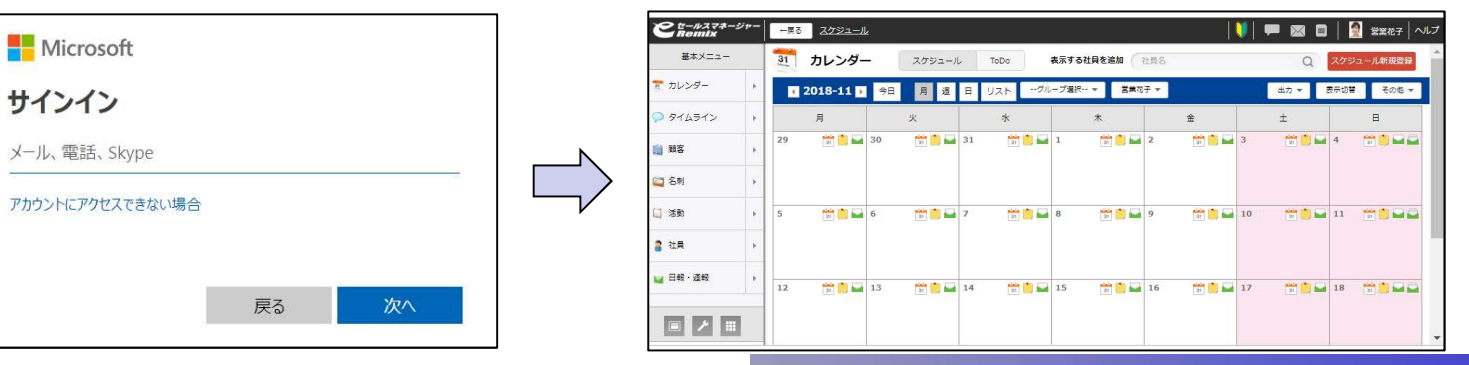

All Rights Reserved, Copyright © 2021 SOFTBRAIN Co., Ltd.